## École du Louvre

Palais du Louvre

## Dépôt des mémoires - Dépôt des fichiers PDF sur ICARE

| Comment savoir si le dépôt des fichiers s'est bien déroulé | ?     |
|------------------------------------------------------------|-------|
|                                                            | 04.00 |

| Après avoir cliqué sur l'onglet Déposer des fichiers, il est possible                                    |                                                                | ible                                                                                   | Depot du sujet i suivi du memoire i Dinusion du memoire i Depot des richters                                                                                                    |                                                                   |                                        |                                                         |                          |  |
|----------------------------------------------------------------------------------------------------|----------------------------------------------------------------|----------------------------------------------------------------------------------------|----------------------------------------------------------------------------------------------------|-------------------------------------------------------------------|----------------------------------------|---------------------------------------------------------|--------------------------|--|
| d'ajouter les PDF.                                                                                       |                                                                |                                                                                        | nom : *                                                                                                    |                                                                   | préno                                  | om : *                                                  |                          |  |
| Tous les fichiers déposés sur le serveur doivent apparaître dans la rubrique <i>Joindre des fichiers</i> |                                                                |                                                                                        | titre du mémoire : *         Seuls les sujets avant fait l'objet d'une vérification du sujet et du jury, ainsi que d'une autorisation de diffusion du mémoire sont affichés.         Sélectionnez votre mémoire         Cliquez ICI pour voir des informations sur le nommage des fichiers.         La taille maximum autorisée pour un fichier PDF est de 10 Mo. |                                                                   |                                        |                                                         |                          |  |
| <b>Attention</b> : le contrat de diffusion est déposé en dernier dans la zone prévue<br>à cet effet      |                                                                |                                                                                        | bes for these acceptes poor les fichiers sont - put, av, mov, mps, mps, mps, swr,  Joindre des fichiers Fichiers : *      Parcourir Joindre      Tailla maximale de fichier : 10 Me Extensions autorisées : pdf avi mov mp3 mp4 swr wma                                                                                                    |                                                                   |                                        |                                                         |                          |  |
|                                                                                                    |                                                                |                                                                                        |                                                                                                    | Ajouter un autre élément<br>Contrat de diffusion<br>Fichier : *   |                                        |                                                         |                          |  |
|                                                                                                    |                                                                |                                                                                        | Taille ma:<br>Extension                                                                                                    | ximale de fichier : 10 Mo<br>ns autorisées : pdf                  | Parcourir                              | Joindre                                                 |                          |  |
| Après avoir cliqué sur <u>Enregistrer</u> , le message<br>ci-contre doit s'afficher                      | Déposer un s<br>Le dépôt des<br>détails sont v<br>Vous avez dé | sujet <b>Déposer</b><br>fichiers s'est cor<br>risibles dans la pa<br>posé des fichiers | des fichi<br>rectemer<br>artie Suiv<br>pour tou                                                                                                    | iers Suivi du<br>nt effectué et l<br>i du mémoire<br>s vos mémoir | i mémoire<br>a validatio<br>es.        | n est en cours.                                         | Les                      |  |
| En allant dans <u><b>Suivi du mémoire</b></u> et en cli-<br>quant sur le titre du mémoire                | Dépôt du suje                                                  | et <b>Suivi du mé</b>                                                                  | emoire                                                                                                    | Diffusion du r                                                    | némoire                                | Dépôt des fich                                          | iers                     |  |
|                                                                                                    | Suivi du m<br>type de<br>mémoire t                             | némoire<br>titre du mémoire<br>Décors exotiques                                        | s de la                                                                                                    | année<br>scolaire                                                 | session                                | état                                                    |                          |  |
|                                                                                                    | d'étude                                                        | porcelaine de Sè<br>XVIIIe siècle                                                      | vres au                                                                                                    | 2022-2023                                                         |                                        | validation                                              | modifier                 |  |
| les fichiers déposés doivent apparaître renommés                                                         |                                                                | -Fichiers de<br>ZZELE00002<br>ZZELE00002<br>ZZELE00002                                 | ÉPOSÉS<br>_M2Pro_2<br>_M2Pro_2<br>_M2Pro_2                                                                                                    | 2013_resume<br>2013_texte.po<br>2013_annexe                       | .pdf (en a<br>df (en atte<br>s.pdf (en | attente de valid<br>ente de validati<br>attente de vali | ation)<br>on)<br>dation) |  |

## **Problèmes et solutions**

Pour rappel, ICARE **n'accepte pas de fichiers dont le poids est supérieur à 10 Mo** : aussi, vos fichiers ne seront pas transférés sur le serveur.

- Pensez à compresser vos images.
- Un message d'erreur de type Server error ou Error 2038 peut s'afficher : le fichier disparaît de la liste Recommencez le dépôt ou contactez nous à l'adresse ci-dessous.